คำนวณตันทุน Calculate Cost

## สารบัญ

| ความหมายของการคำนวณต้นทุน | 3 |
|---------------------------|---|
| ขั้นตอนการคำนวณต้นทุน     | 3 |

\* ผู้ใช้สามารถคลิกที่รายการสารบัญ เพื่อไปหน้าเอกสารดังกล่าวได้ทันที

## คำนวณต้นทุน (Calculate Cost)

หมายถึง เป็นวิธีการทางบัญชีที่ทำหน้าที่รวบรวมข้อมูลทางด้านต้นทุนของธุรกิจ โดยมีวัตถุประสงค์พื้นฐานใน การจัดทำรายงานทางการเงินตลอดจนวิเคราะห์ และจำแนกข้อมูลเพื่อใช้ในการบริหารต้นทุน ตามความต้องการของ ผู้ใช้

## ขั้นตอนการคำนวณตันทุน

1. ผู้ใช้สามารถคำนวณต้นทุน โดยกดเมนู "Inventory" > "คำนวณต้นทุน" ดังรูป

| ≡ <mark>i</mark> biz                  | บริษัท โปรชอฟท์ ชีอาร์เอ็ม จำกัด (สำนักงานใหญ่) |               |                     | <b>≜</b> ? ◊ | จุขามาศ ไชยสาร 💓 😃 |  |  |
|---------------------------------------|-------------------------------------------------|---------------|---------------------|--------------|--------------------|--|--|
| 🚑 Home                                |                                                 |               |                     |              |                    |  |  |
| 🕅 Sales                               | Inventory Work Flow                             |               |                     |              |                    |  |  |
| 🛒 Purchase                            |                                                 |               |                     | -            |                    |  |  |
| inventory                             |                                                 | 🏹 🔘           |                     |              |                    |  |  |
| E Accounting                          | ปรับปรุงเพิ่มลดสินค้า                           | ดรวจนับสินค้า | ดรวจสอบการนับสินค้า | ดำนวณดันทุน  |                    |  |  |
| fi Cheque & Bank                      |                                                 |               |                     |              |                    |  |  |
| 💼 Petty Cash                          |                                                 |               |                     |              |                    |  |  |
| a crm                                 |                                                 |               |                     |              |                    |  |  |
| Approve Center                        |                                                 |               |                     |              |                    |  |  |
| 💼 Report                              |                                                 |               |                     |              |                    |  |  |
| 💥 Setting                             |                                                 |               |                     |              |                    |  |  |
|                                       |                                                 |               |                     |              |                    |  |  |
|                                       |                                                 |               |                     |              |                    |  |  |
|                                       |                                                 |               |                     |              |                    |  |  |
|                                       |                                                 |               |                     |              |                    |  |  |
| demo.prosoftibiz.com/inventory/index# |                                                 |               |                     |              |                    |  |  |

2. จากนั้นระบบจะแสดงหน้าจอการคำนวณต้นทุนสินค้า ให้ผู้ใช้ทำการกดปุ่ม "Next" ดังรูป

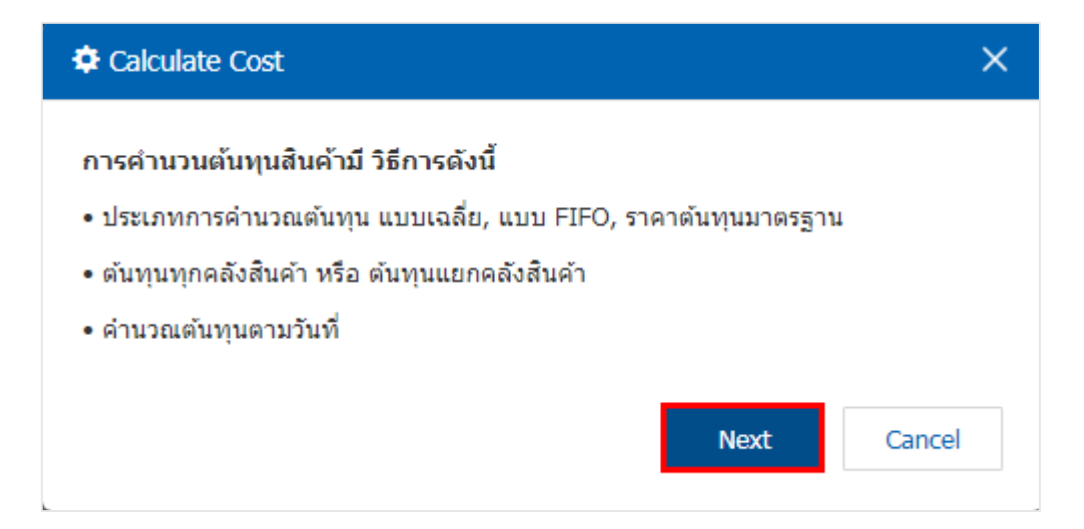

 จากนั้นระบบจะแสดงหน้าจอเลือกวันที่สำหรับคำนวณต้นทุน ผู้ใช้สามารถระบุวันที่คำนวณต้นทุนได้ตาม ต้องการ และทำการกดปุ่ม "Next" ดังรูป

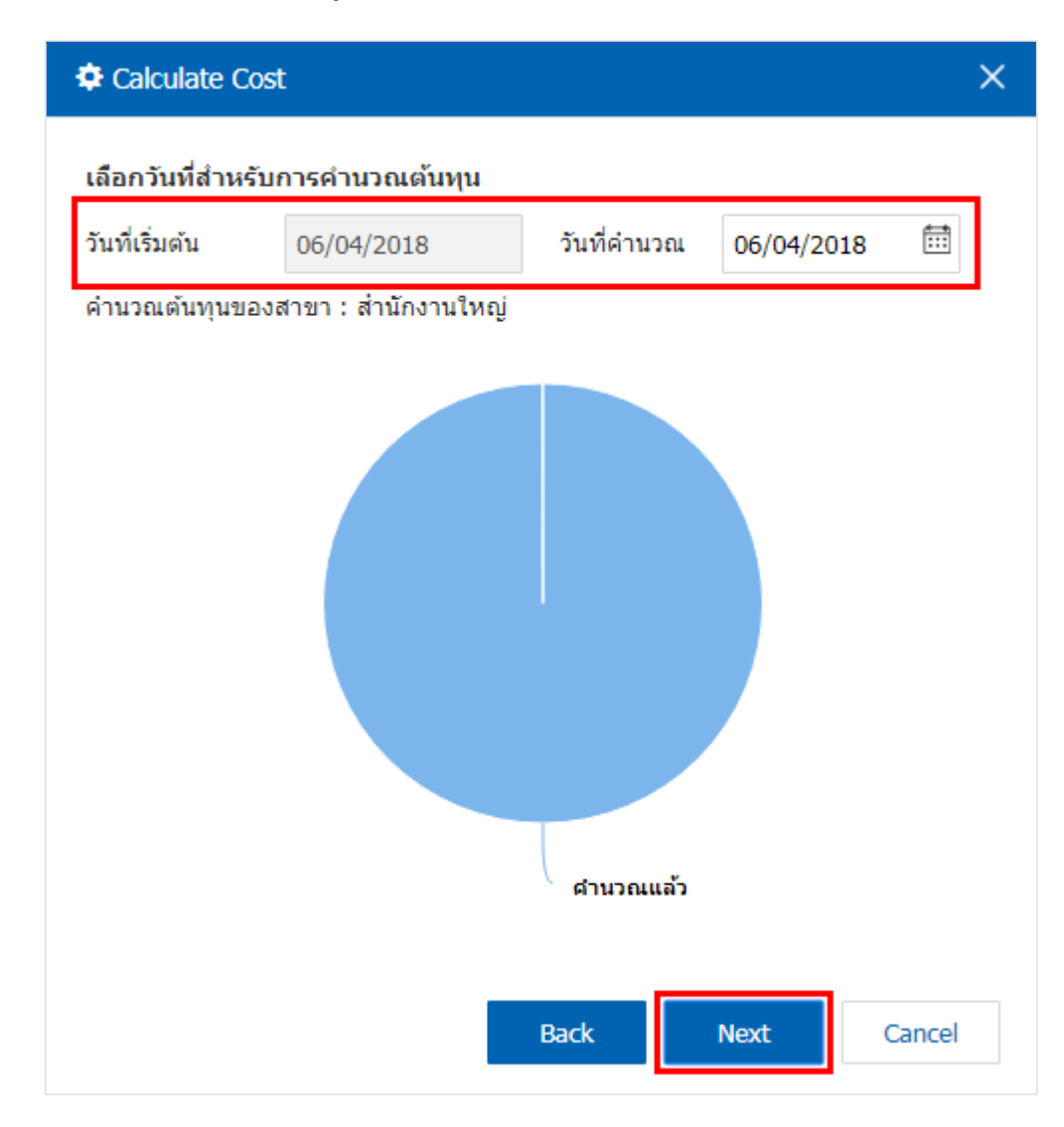

4. ผู้ใช้สามารถ กำหนดเงื่อนไขการคำนวณต้นทุนสินค้าได้ ซึ่งเงื่อนไขการคำนวณต้นทุนสินค้ามี 2 เงื่อนไข คือ
"คำนวณต้นทุนของสินค้าทั้งหมด" หรือ "ตามช่วงสินค้าที่เลือก" เมื่อทำการกำหนดเงื่อนไขการคำนวณต้นทุนสินค้า
เรียบร้อยแล้ว ให้ผู้ใช้ทำการกดปุ่ม "Next" ดังรูป

| Calculate Cost                                                                                              | :          |      |     |        | ×      |  |  |  |  |
|----------------------------------------------------------------------------------------------------|------------|------|-----|--------|--------|--|--|--|--|
| เงื่อนไขการคำนวณต้นทุนสินค้า<br>• คำนวณต้นทุนของสินค้าทั้งหมด หรือ ตามช่วงสินค้าที่เลือก                    |            |      |     |        |        |  |  |  |  |
| 🔘 สินคำทั้งหมด                                                                                              | 🖲 ช่วงสินค | ้ำ   |     |        |        |  |  |  |  |
| ดั้งแต่                                                                                                    | 001111     | Q    | ถึง | IC-043 | Q      |  |  |  |  |
| • คำนวณตันทุนตั้งแต่วันที่น้อยที่สุดที่มีการแก้ไขรายการ (Begin Date) จนถึงวันที่ระบุ<br>(Calculate at date) |            |      |     |        |        |  |  |  |  |
|                                                                                                    |            | Back |     | Next   | Cancel |  |  |  |  |

 จากนั้นระบบจำทำการคำนวณต้นทุนสินค้า เมื่อการคำนวณต้นทุนเสร็จสิ้น ระบบจะแจ้งเตือน "การคำนวณ ต้นทุนเรียบร้อยแล้ว" และแสดงรายละเอียดการคำนวณต้นทุน ให้ผู้ใช้ทำการกดปุ่ม "Finish" ดังรูป

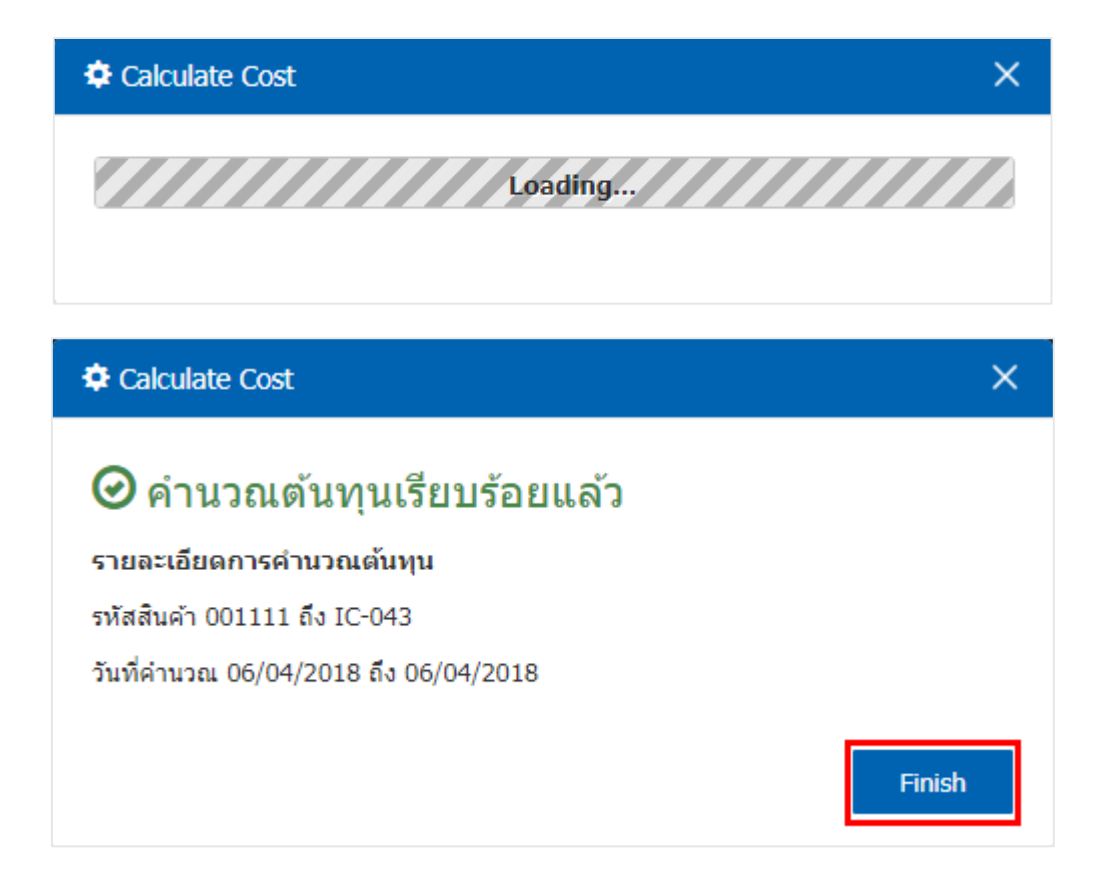